## **Registering for a course in Powerschool**

1. Log in at <a href="https://alsde.truenorthlogic.com/ia/empari/login/index">https://alsde.truenorthlogic.com/ia/empari/login/index</a>

| <b>Log In</b><br>User Name                                     | Luser Name                                                                                                    | Welcome to the Alabama State Department                                                                                             |
|----------------------------------------------------------------|----------------------------------------------------------------------------------------------------|----------------------------------------------------------------------------------------------------|
|                                                                | The User Name field is required.                                                                                                | of Education's (ALSDE) Office of Professional<br>Development and Professional Learning.<br>Alabama offers many PD opportunities for |
| Password                                                       | Forgot Password?   Forgot Username?                                                                                             | educators K-12 and is committed to<br>ensuring educators have multiple<br>opportunities to prosper professionally.                  |
| © Unifie<br>© 2005- 2019 Po<br>All trademarks a<br>affiliates. | <b>ed Talent</b><br>owerSchool Group LLC and/or its affiliates.<br>ire either owned or licensed by PowerSchool Group LLC or its |                                                                                                    |

## 2. Click "courses" at the top of the page.

| Alabama Stat                | ESSIONA                          |                                                           |                                   |                                       |                                                         |                |
|-----------------------------|----------------------------------|-----------------------------------------------------------|-----------------------------------|---------------------------------------|---------------------------------------------------------|----------------|
| ome Course                  | s Transcript                     | External Credit Request                                   | Resources                         | Administration                        | Courses I Am Teaching                                   | Propose A Cour |
|                             |                                  |                                                           |                                   |                                       |                                                         |                |
| Welcome                     | 2                                |                                                           |                                   |                                       |                                                         |                |
| The tools, re<br>encouraged | esources and p<br>to take advant | ersonal enrichment availat<br>age of the rich opportuniti | ble through th<br>es available th | e ALSDE's are unm<br>nrough the ALSDE | atched across the state. E<br>website/related materials | ducators are   |
| Required                    | Training                         |                                                           |                                   |                                       |                                                         |                |
|                             |                                  | You current                                               | ly have no Re                     | quired courses.                       |                                                         |                |
|                             |                                  |                                                           |                                   |                                       |                                                         |                |
|                             |                                  |                                                           |                                   |                                       |                                                         |                |
| Recomm                      | ended Trair                      | ning                                                      |                                   |                                       |                                                         |                |
|                             |                                  | You currently h                                           | nave no Recon                     | nmended courses                       |                                                         |                |
|                             |                                  |                                                           |                                   |                                       |                                                         |                |
|                             |                                  |                                                           |                                   |                                       |                                                         |                |
|                             |                                  |                                                           |                                   |                                       |                                                         |                |
|                             |                                  |                                                           |                                   |                                       |                                                         |                |
|                             |                                  |                                                           |                                   |                                       |                                                         |                |

3. After you click on "Courses" type ASAHPERD Fall Conference in the search bar and click "search."

| Llome | Courses     | Transcri <del>st</del>                             |                                                                                                    | Deseurses        | Administration      |                       | Dropogo A Co |
|-------|-------------|----------------------------------------------------|----------------------------------------------------------------------------------------------------|------------------|---------------------|-----------------------|--------------|
| ноте  | Courses     | Transcript                                         | External Credit Request                                                                                 | Resources        | Administration      | Courses I Am Teaching | Propose A Co |
|       |             |                                                    |                                                                                                    |                  |                     |                       |              |
| С     | ourse Sea   | arch                                               |                                                                                                    |                  |                     |                       |              |
|       |             |                                                    |                                                                                                    |                  |                     |                       |              |
|       | Use quotati | on marks (i.e                                      | ., "science in the classroon                                                                            | n") to search fo | or an exact phrase  |                       |              |
|       | ASAHPE      | RD Fall Conf                                       | erence                                                                                                  | -                | Sea                 | rch (i)               |              |
|       | Advanced    | Search Sho                                         | w All                                                                                                   |                  |                     |                       |              |
|       | Auvanceu    | Search Sho                                         |                                                                                                    |                  |                     |                       |              |
|       |             |                                                    |                                                                                                    |                  |                     |                       |              |
|       |             |                                                    |                                                                                                    |                  |                     |                       |              |
| N     |             | -                                                  |                                                                                                    |                  |                     |                       |              |
| IV    | ly Survey   | 5                                                  |                                                                                                    |                  |                     |                       |              |
|       |             |                                                    |                                                                                                    |                  |                     |                       |              |
|       |             |                                                    |                                                                                                    |                  |                     |                       |              |
|       |             |                                                    | You currently have n                                                                                    | io surveys tha   | t require your atte | ntion.                |              |
|       |             |                                                    | You currently have r                                                                                    | io surveys tha   | t require your atte | ntion.                |              |
| L     |             |                                                    | You currently have n                                                                                    | o surveys tha    | t require your atte | ntion.                |              |
| Fi    | nd Cours    | es by Perf                                         | You currently have r                                                                                    | o surveys tha    | t require your atte | ntion.                |              |
| Fi    | nd Cours    | es by Perf                                         | You currently have r                                                                                    | o surveys tha    | t require your atte | ntion.                |              |
| Fi    | nd Cours    | es by Perf                                         | You currently have r<br>formance Standards                                                              | s surveys that   | t require your atte | ntion.                |              |
| Fi    | nd Cours    | es by Perf                                         | You currently have r                                                                                    | s surveys that   | t require your atte | ntion.                |              |
| Fi    | nd Cours    | na Standard:                                       | You currently have r<br>formance Standards<br>s for Instructional Leader<br>s for Professional Learnin  | s surveys that   | t require your atte | ntion.                |              |
| Fi    | nd Cours    | e <b>s by Perf</b><br>na Standard:<br>na Standard: | You currently have r<br>Formance Standards<br>s for Instructional Leaders<br>s for Professional Learnin | s surveys that   | t require your atte | ntion.                |              |

## 4. You will see the session appear. Click "Register" at the bottom right.

| Search Results<br>Search Results |   |                                                                                                    | Q ASAHPERD Fall Conference |
|----------------------------------|---|----------------------------------------------------------------------------------------------------|----------------------------|
| REFINE BY                        |   | (1) Results for ASAHPERD Fall Conference                                                                                                    | Sort By: Relevance +       |
| Subjects                         | ~ |                                                                                                    |                            |
| Applicable Grades                | ~ | 3                                                                                                    | <b></b>                    |
| Instructional Support            | ~ | Instructor Led #647D1557A96446C8A31CDCF5960D611B 2019ASAHPERED-FC 2019 ASAHPERD Fall Conference                                                |                            |
| Student Support                  | ~ | Professional development in the areas of K-12 physical education, health education, recreation, dance, adapted physical education, and sports. |                            |
| SDE Professional Learning        | ~ |                                                                                                    |                            |
| Regional Inservice Center        | ~ | Credit (8) Credit                                                                                                    | Views 0                    |
| Credit Area                      | ~ | Select a section to register                                                                                                    |                            |
|                                  |   | 44D063087A9874730942397E38DA180E4 2019 ASAH9ERD Fall Conterence C (117772019 & 0.00 and C Seats:334 left of 99                                 | a <b>Kegister</b>          |

# 5. Click "next" at the bottom left.

| Home Courses Transcrip | t External Credit Request Resources Administration Courses I Am Teaching Propos | e A Course                              |                            |
|------------------------|---------------------------------------------------------------------------------|-----------------------------------------|----------------------------|
| •                      |                                                                                 |                                         |                            |
| -                      | Registering for Course:                                                         | 2019ASAHPERED-FC 2019 ASAHPERD Fa       | all Conference             |
| Confirm Course Sel     | ection                                                                          |                                         |                            |
|                        | Please confirm the following informa                                            | tion to complete the course registratio | on. Click Next to continue |
| Course Information     | 'n                                                                              |                                         |                            |
| Course Title:          | 2019ASAHPERED-FC 2019 ASAHPERD Fall Conference                                  | Location/Room<br>Number:                | Hyatt Birmingham Wynfrey   |
| Section.               | 2019 AGAPPERD Pail COllicience                                                  | Street Address:                         | 1000 Riverchase Galleria   |
| Credit Types:          | UNIS                                                                            | City:                                   | Birmingham                 |
| How much do I have?    | 14.0 Clock Hours                                                                | State:                                  | AL.                        |
|                        |                                                                                 | Zip:                                    | 35244                      |
| Section Notes:         |                                                                                 |                                         | Map                        |
| Class Dates:           | 11/17/2019 - 11/19/2019                                                         |                                         |                            |
| Next                   |                                                                                 |                                         |                            |

#### 6. You have registered for the session.

Home Courses Transcript External Credit Request Resources Administration Courses I Am Teaching Propose A Course

Congratulations Congratulations

Register for 2019ASAHPERED-FC 2019 ASAHPERD Fall Conference

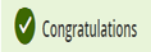

You have successfully registered for 2019ASAHPERED-FC 2019 ASAHPERD Fall Conference.

My Course List Course Search

#### Calendar Updates

Click here to connect this event and your other calendar data to an external calendar or to download the .ics file.

#### Unified Talent

© 2005- 2019 PowerSchool Group LLC and/or its affiliates. All trademarks are either owned or licensed by PowerSchool Group LLC or its affiliates. 2019.10.994 - 9ae9de8 on PR-ALSDE-07